## SFGAA TUTORIAL DE CADASTRO **E RECUPERAÇÃ** DE LOGIN E SÊNHA para Servidores

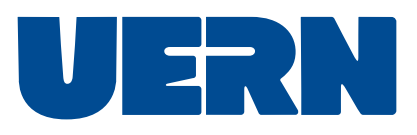

O conteúdo abaixo foi pensado para ajudar os servidores da Uern durante as etapas de ativação do cadastro, recuperação de login ou senha.

0 que é o SiGAA?\_\_\_\_p.3 Ativar seu cadastro \_\_\_\_p.4 Recuperação de login \_\_\_\_p.8 Recuperação de senha \_p.10 Canal de suporte \_\_\_\_p.10

## O que é o Sigaa?

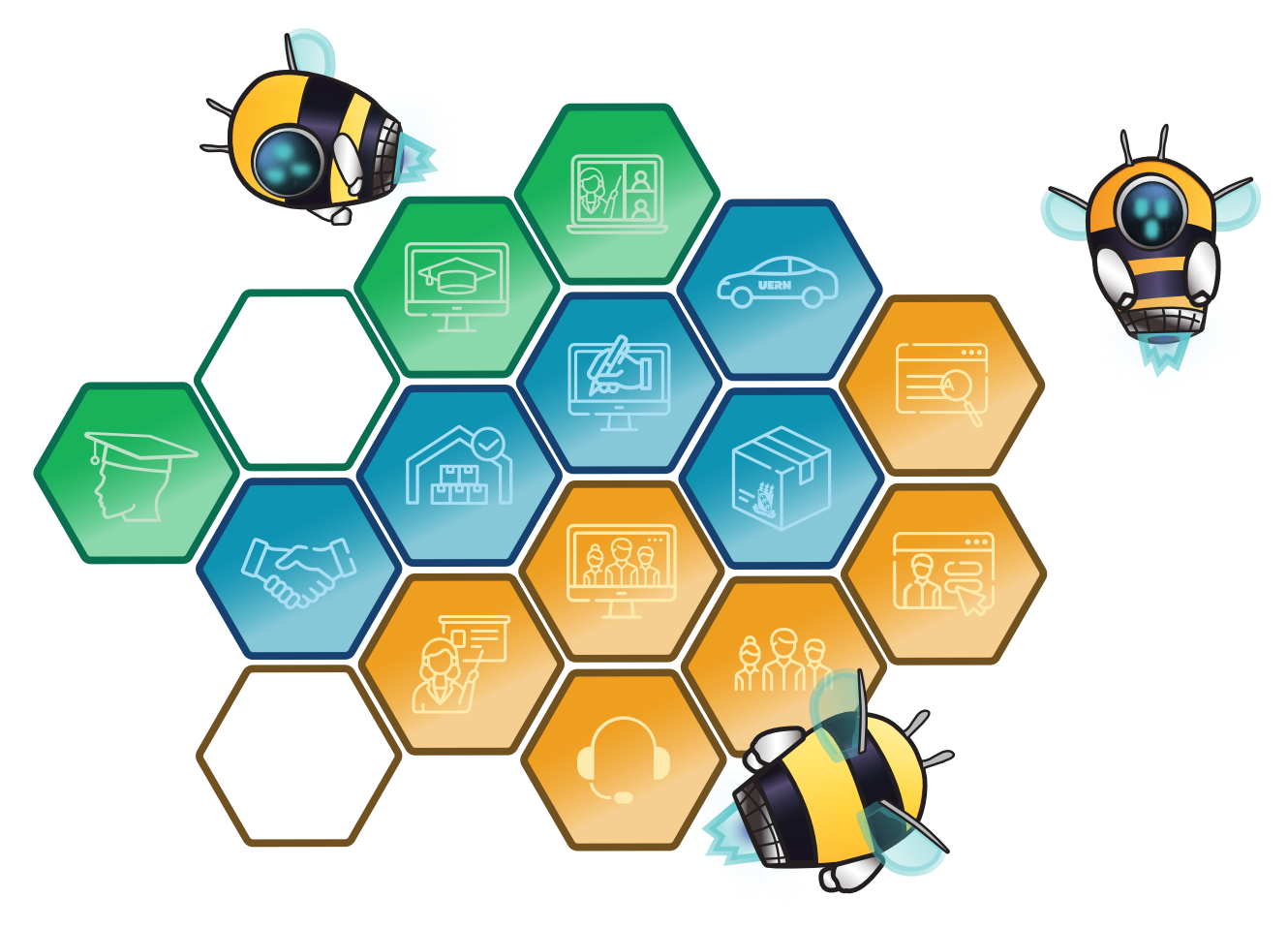

O SIGAA é o espaço para gerenciamento de disciplinas e de todas as informações relativas à vida acadêmica do estudante. Ele agrupa todas as informações de ensino, pesquisa e extensão como participações em monitorias, projetos de extensão, bolsas de iniciação científica, etc.

## Ativar seu cadastro

Tenho uma boa notícia para você: todos os servidores da UERN já possuem suas informações cadastrais preenchidas no Sistema Integrado da UERN (SIG-UERN). Essa etapa importante já foi realizada pela Superintendência de Tecnologia da Informação (STI). Logo, para entrar no SiGAA, acesse sigaa.uern.br e em seguida faça login(1) com o mesmo usuário e senha do SIG-UERN.

| +<br>sigaa.uer<br>- SIGAA - Sistema Integrado de                                                                                                    | n.br<br>Gestão de Atividades Acadêmicas                                                                                                    | _ @ x<br>☆:                                                                        |  |
|----------------------------------------------------------------------------------------------------|----------------------------------------------------------------------------------------------------|------------------------------------------------------------------------------------|--|
| O sistema diferencia letras                                                                                                    | ATENÇÃO!<br>maiúsculas de minúsculas APENAS na senha, portanto ela deve<br>no cadastro.                                                                                                    | ser digitada da mesma maneira que                                                  |  |
| SIGAA<br>adêmico)                                                                                                    | SIPAC<br>(Administrativo)                                                                                                    | SIGRH<br>(Recursos Humanos)                                                        |  |
| (Controle controle co | SIGAdmin<br>(Administração e Comunicação)                                                                                                    |                                                                                    |  |
| Pe                                                                                                    | rdeu o e-mail de confirmação de cadastro? Clique aqui para re<br>Esqueceu o login? Clique aqui para recuperá-la.<br>Esqueceu a senha? Clique aqui para recuperá-la.<br>Entrar no Sistema<br>Usuário: momedeusuario<br>Senha: | scuperá-lo.                                                                        |  |
| Professor o phárlo,<br>caso ainda não pos<br>clique no xo.<br>Cada                                                                                                    | Aluno,<br>caso ainda não possua cadastro no SIGAA,<br>clique no link abaixo.<br>Cadastre-se                                                                                                    | Familiares,<br>caso ainda não possuam cadastro no SIGAA,<br>clique no link abaixo. |  |
|                                                                                                    |                                                                                                    |                                                                                    |  |
| <b></b>                                                                                                    |                                                                                                    |                                                                                    |  |
|                                                                                                    |                                                                                                    |                                                                                    |  |
|                                                                                                    |                                                                                                    |                                                                                    |  |

E os servidores que não utilizam ainda o SIG-UERN, como fazem para entrar no SiGAA? Bzzz... Para ativar seu usuário, basta realizar o procedimento de "recuperação de login" que está descrito na próxima página.

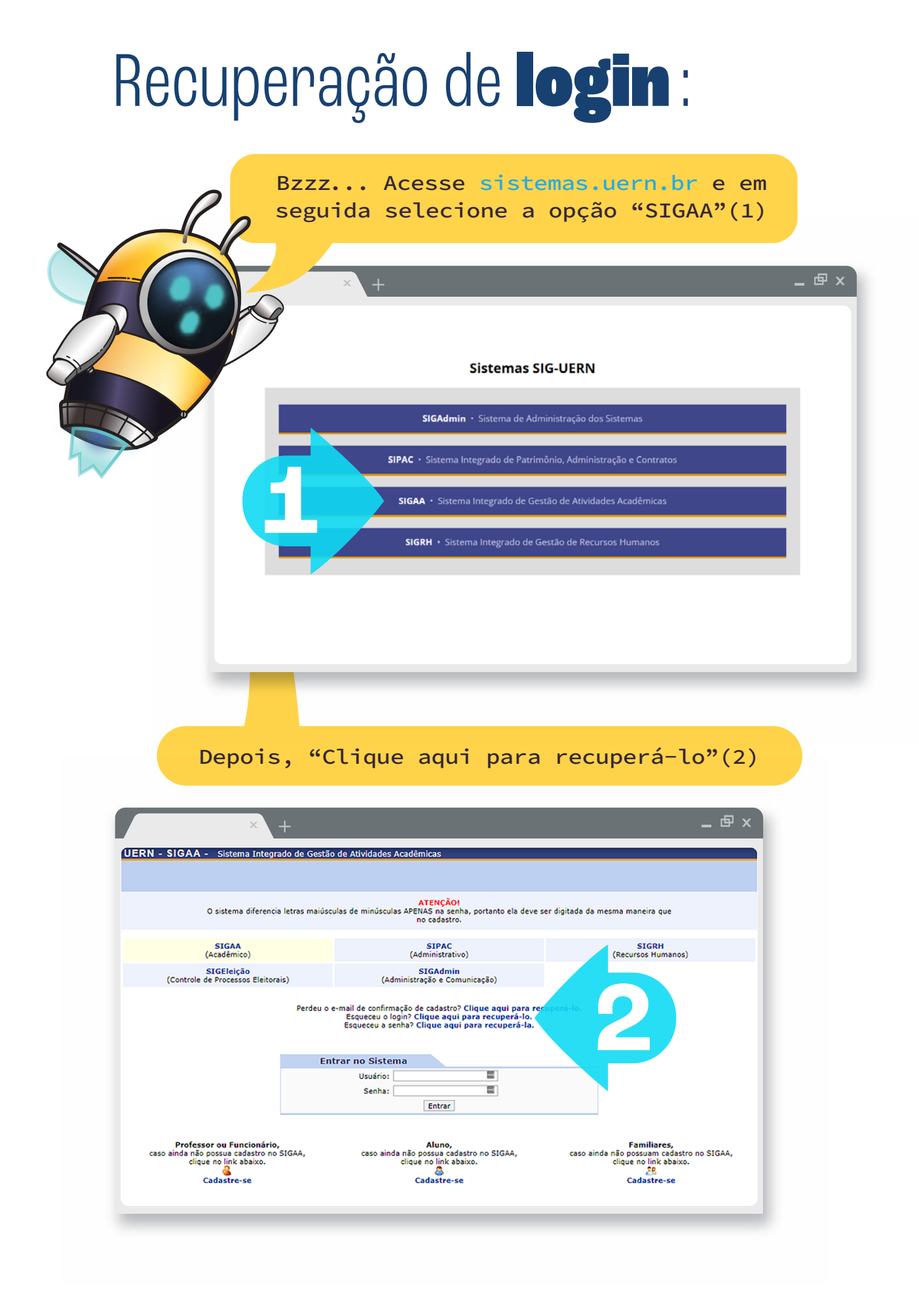

Coloque seu endereço de e-mail institucional (a), o conteúdo da imagem (b) e clique em "Recuperar"(3).

| UERN - SIGAdmin - Sistema de Administração dos Sistemas (Técnica e Gestão)   Caro usuário,   Se você não e lembra o login cadastrado no sistema, digite o seu e-mail no formulário abaixo e clique no botão "Recuperar". Após alguns instantes você receberá o(s) seu(s) login(s) em seu endereço eletrónico.   a) |    |
|----------------------------------------------------------------------------------------------------|----|
| Cro usukit,<br>B do to his a lambra i login cadatrado no sistema, digite o seu e-mail no formulário abaixo e clique no botão "Recuperar". Açõe alguno instantes você receberar<br>(a)                                                                                                    |    |
|                                                                                                    |    |
|                                                                                                    | ł  |
|                                                                                                    |    |
|                                                                                                    |    |
| e-mail institucional para concluir este processo.                                                                                                    |    |
| × +                                                                                                    | ĸ  |
| UERN - SIGAdmin - Sistema de Administração dos Sistemas (Técnica e Gestão)                                                                                                    |    |
| • O login encontrado foi enviado para o seu e-mail! Caso não receba o e-mail, cheque suas pastas de Spam ou Lixo Eletrônico.                                                                                                    |    |
| Caro usuário,<br>Se você não se lembra o login cadastrado no sistema, digite o seu e-mail no formulário abaixo e clique no botão "Recuperar". Após alguns instantes você receberá<br>o(s) seu(s) login(s) em seu endereço eletrônico.                                                                              | 13 |
| ESQUECEU O LOGIN?<br>Digite o seu e-mail:<br>Imagem:<br>Digite o que conteúdo da imagem<br>Recuperar << Voltar                                                                                                    |    |
|                                                                                                    |    |
|                                                                                                    |    |

- 6 -

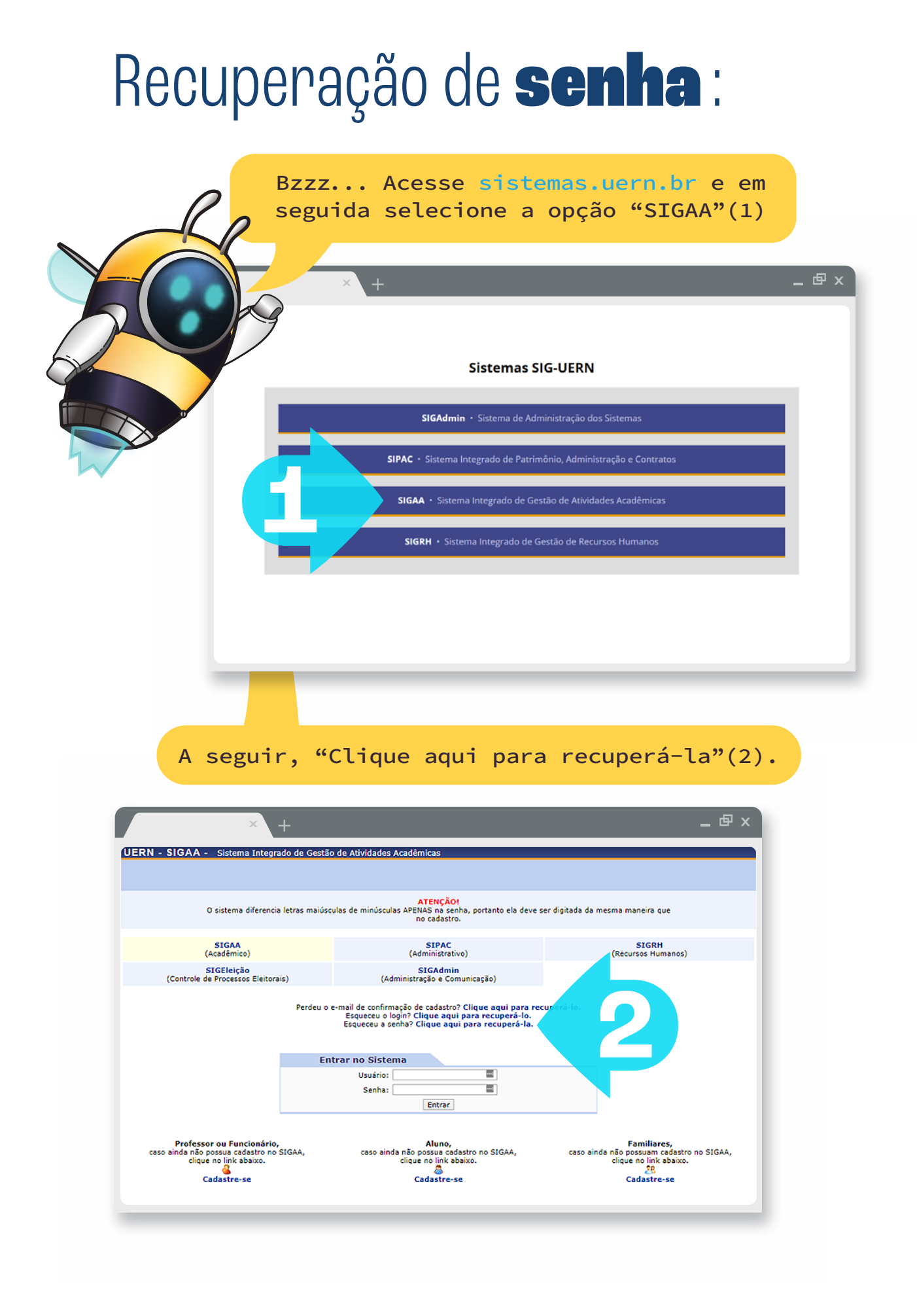

Digite apenas o nome de usuário do seu e-mail institucional (a), depois, digite o endereço por completo do seu e-mail @uern.br (b), insira o conteúdo da imagem (c) e clique no botão "Recuperar senha"(3).

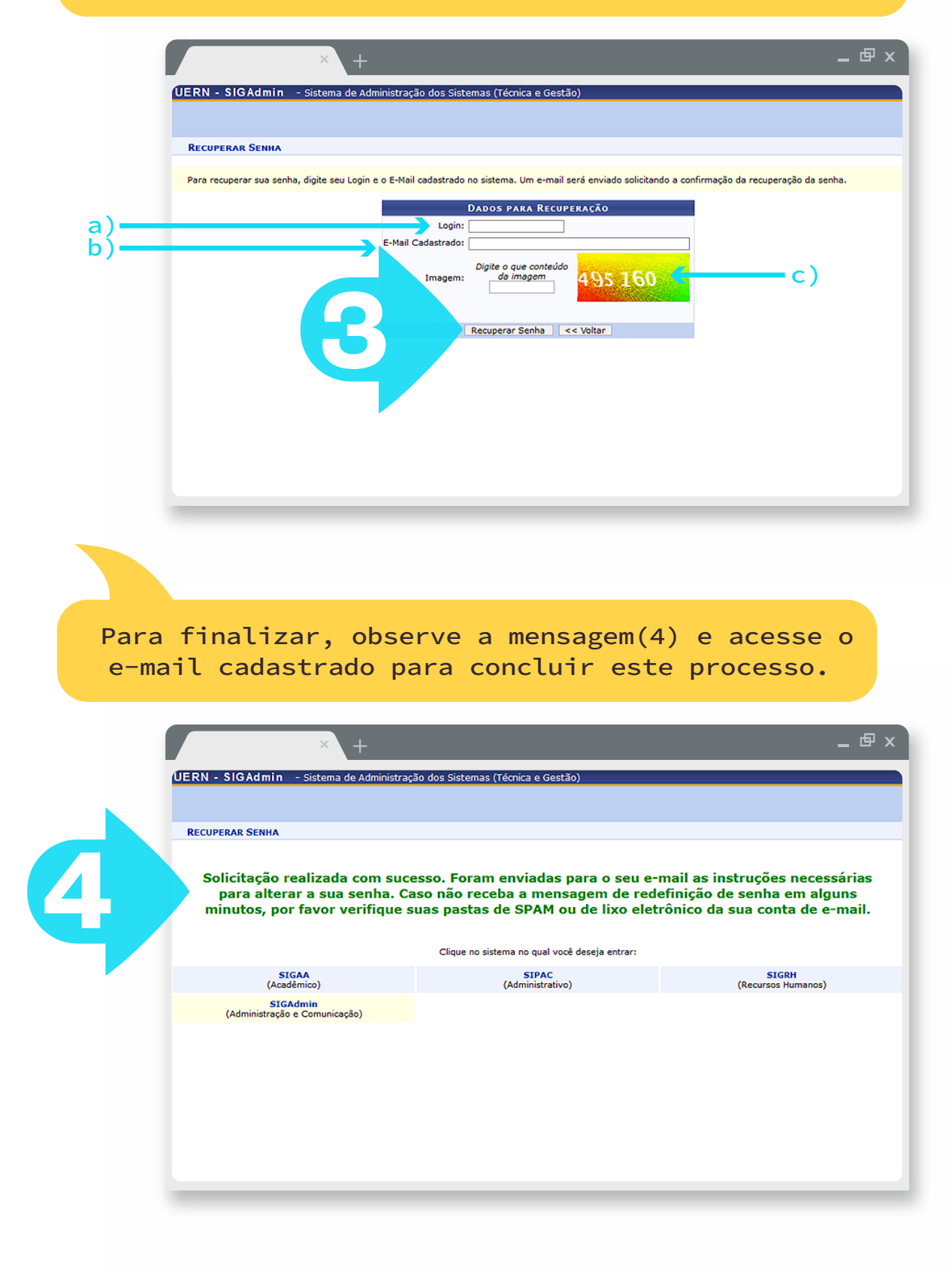

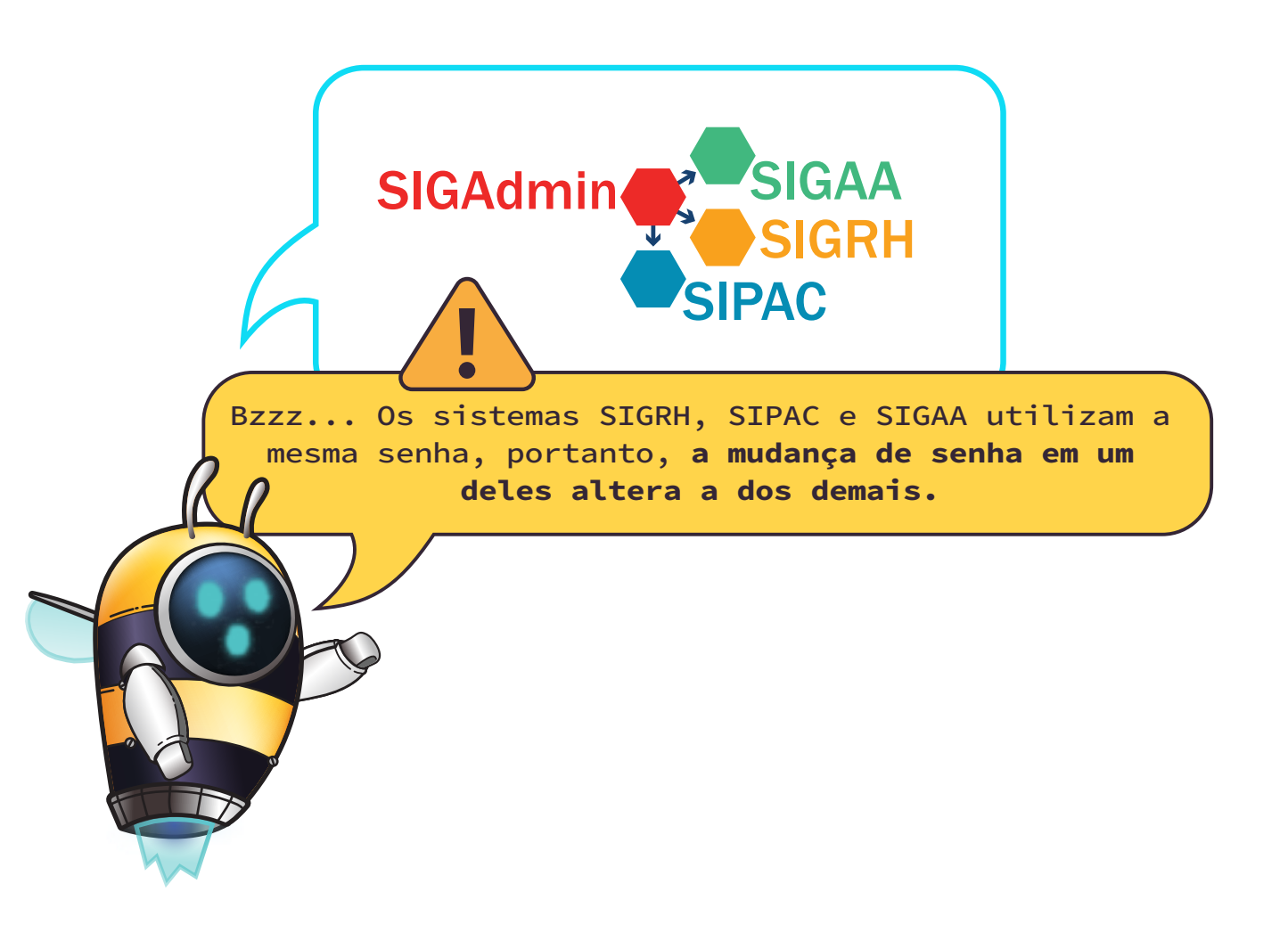

## Canal de **suporte**:

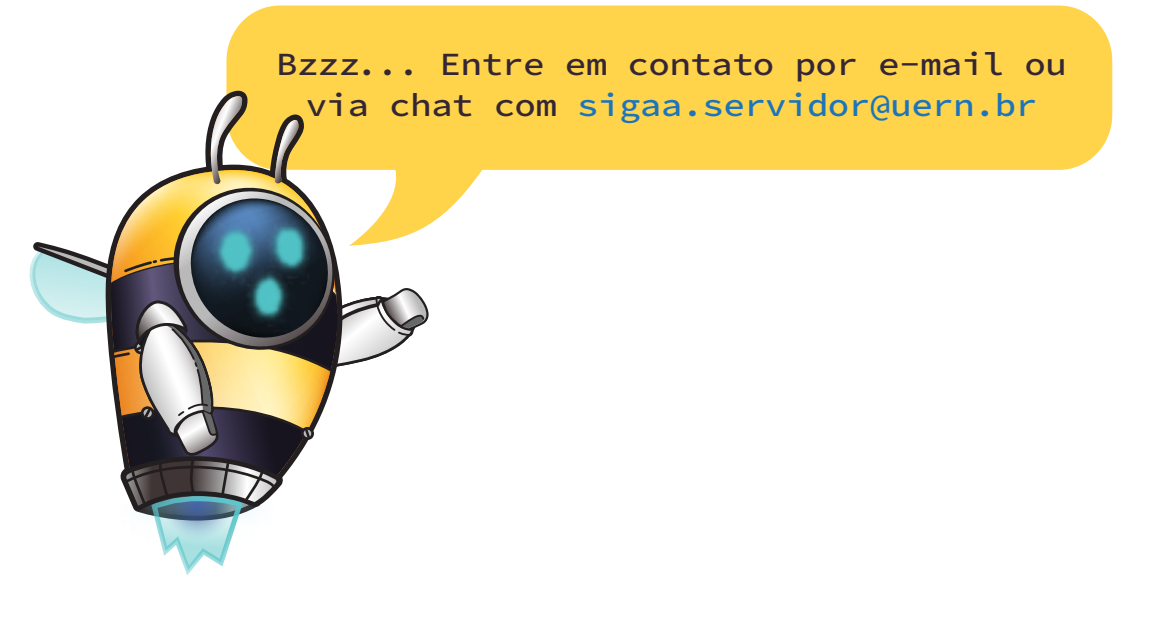